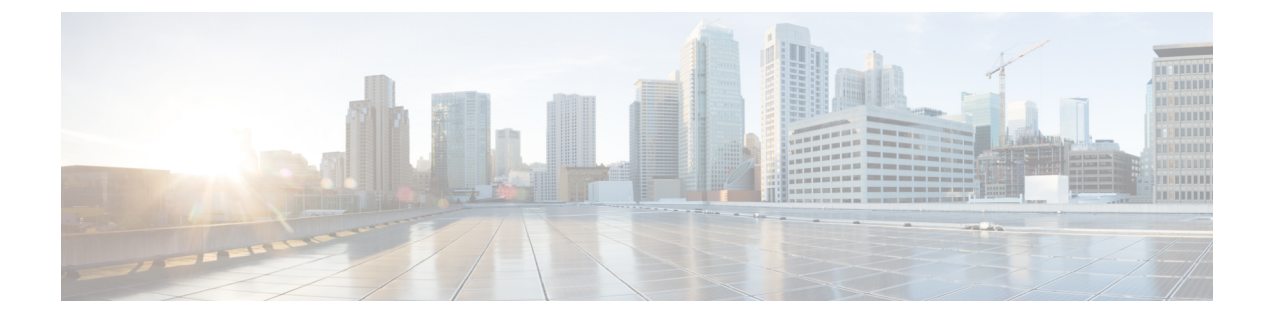

# Cisco Crosswork のアンインストール

この章は次のトピックで構成されています。

- Crosswork クラスタのアンインストール (1ページ)
- Crosswork Data Gateway のアンインストール (3 ページ)
- Crosswork アプリケーションのアンインストール (4ページ)

# Crosswork クラスタのアンインストール

このセクションでは、Cisco Crosswork クラスタをアンインストールするさまざまな方法につい て説明します。

- クラスタインストーラを使用した VM の削除 (1ページ)
- vSphere UI を使用した VM の削除 (2 ページ)

## クラスタインストーラを使用した VM の削除

インストールが失敗した場合は、クラスタインストーラツールを使用して、クラスタの状態に 基づいて以前に作成したVMをクリーンアップするか、または削除します。これは、展開が失 敗した場合の重要なアクティビティです。VM設定またはデータセンターホストに変更を加え た場合は、再展開の前にクリーンアップ操作が必要です。

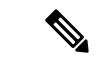

(注) インストーラ クリーンアップ オプションは、/data ディレクトリ内のインベントリに基づい てクラスタ展開を削除します。

ステップ1 展開情報を保存するディレクトリを入力します。

たとえば、\_cd ~/cw-cluster などです。

ステップ2 ホストでコンテナを実行します。

docker run --rm -it -v `pwd`:/data <cw-installer docker container>

- **ステップ3** テンプレートファイルのコピー(v4.tfvarsなど)をテキストエディタで編集し、データセンターのアク セスパラメータを追加します。残りのパラメータには、ダミー値を指定するか、または操作の実行時にコ マンドラインで入力できます。
- **ステップ4** -mフラグを使用して、\_cw-installer.sh install\_スクリプトを clean ディレクティブとともに展開マニフェ ストで実行します。

-o オプションを追加して、データセンターから Cisco Crosswork イメージテンプレートを削除します。

次に例を示します。

./cw-installer.sh clean -m /data/deployment.tfvars -o

- ステップ5 プロンプトが表示されたら「yes」と入力して操作を確認します。
- **ステップ6** (オプション) クラスタを迅速に(検証なしで) クリーンアップするには、次のコマンドを使用してイン ストーラを実行します。

docker run --rm -it -v `pwd`:/data <cw installer docker image> -exec './cw-installer.sh clean -m
/data/deployment.tfvars'

## vSphere UI を使用した VM の削除

この項では、vCenter から VM を削除する手順について説明します。この手順は、アプリケーション Cisco Crosswork VM を削除するために使用されます。

(注)

- この手順では、すべてのアプリケーションデータが削除されることに注意してください。
  - Crosswork Data Gatewayの削除のみを行う場合は、次のことを実行しておく必要があります。
    - 削除する Crosswork Data Gateway VM からデバイスを切り離します。詳細については、 『Cisco Crosswork Infrastructure 4.4 and Applications Administration Guide』の「Delete Cisco Crosswork Data Gateway VM from Cisco Crosswork」を参照してください。
    - この章の説明に従って Cisco Crosswork から Crosswork Data Gateway VM を削除します。
- ステップ1 VMware vSphere Web クライアントにログインします。
- ステップ2 [ナビゲータ (Navigator)]ペインで、削除するアプリケーション VM を右クリックし、[電源(Power)]> [電源オフ (Power Off)]を選択します。
- ステップ3 VM の電源がオフになったら、もう一度 VM を右クリックし、[ディスクから削除(Delete from Disk)]を 選択します。

VM が削除されます。

## Crosswork Data Gateway のアンインストール

このセクションでは、Cisco Crosswork Data Gateway を削除する方法について説明します。

• Cisco Crosswork から Crosswork Data Gateway VM を削除する (3 ページ)

### Cisco Crosswork から Crosswork Data Gateway VM を削除する

#### 始める前に

削除する Crosswork Data Gateway VM はメンテナンスモードである必要があります。

- ステップ1 Cisco Crosswork UI にログインします。
- **ステップ2** ナビゲーションパネルから、[管理(Administration)]>[Data Gatewayの管理(Data Gateway Management)] の順に選択します。

[仮想マシン(Virtual Machines)] タブをクリックします。

**ステップ3** [仮想マシン(Virtual Machines)] リストで、削除する Crosswork Data Gateway VM を見つけ、[アクション (Actions)] 列の下にある … をクリックします。

[Delete] をクリックします。

ステップ4 Crosswork Data Gateway VM がメンテナンス状態でない場合は、Cisco Crosswork によってメンテナンス状態 に切り替えるように求められます。[メンテナンスに切り替えて続行(Switch to maintenance & continue)] をクリックします。

| Admin / Data Gateway Management                            |                                                                                                    |                                      |                          |  |
|------------------------------------------------------------|----------------------------------------------------------------------------------------------------|--------------------------------------|--------------------------|--|
| ✓ Data Gateway Metrics Summary Deleter                     | eting Data Gateway dg116.cisco                                                                                                    | .com ×                               |                          |  |
| Administration State                                       | Dg116.cisco.com Data Gateway needs to 6<br>maintenance state before it can be deleted<br>Are you CK to switch to administration stat<br>Maintenance' and continue to delete?<br>Switch & Continue | pe in<br>k<br>e<br>No<br>Urkhown (0) | 5<br>Detached Devices    |  |
|                                                            |                                                                                                    |                                      | Selected 1 / Total 1 💍 🌣 |  |
| + / m Attach Devices Detach Devices Administration State ~ |                                                                                                    |                                      |                          |  |
| Name                                                       | Administration State                                                                                                    | Operational State                    | Attached Device Count    |  |
| dg116.cisco.com (j)                                        | O Up                                                                                                    | O Up                                 |                          |  |

Crosswork Data Gateway が削除されます。

# Crosswork アプリケーションのアンインストール

このセクションでは、Crosswork UI でアプリケーションをアンインストールする方法について 説明します。[Uninstall] オプションにより、アプリケーション、アプリケーション固有のメ ニュー、関連付けられたデータが削除されます。

- ⚠
- 注目 Crosswork アクティブトポロジ(インストールされている場合)は、Crosswork Optimization Engine をアンインストールする前にアンインストールする必要があります。
- **ステップ1**[管理(Admin)]>[Crossworkマネージャ(Crosswork Manager)]をクリックし、[アプリケーション管理 (Application Management)]タブを選択します。

Crosswork プラットフォーム インフラストラクチャと追加されたアプリケーションは、ここにタイルとして表示されます。

**ステップ2** アンインストールするアプリケーションタイルで <sup>…</sup> をクリックし、ドロップダウンリストから[Uninstall] オプションを選択します。

アクションを確認するためのポップアップが表示されます。

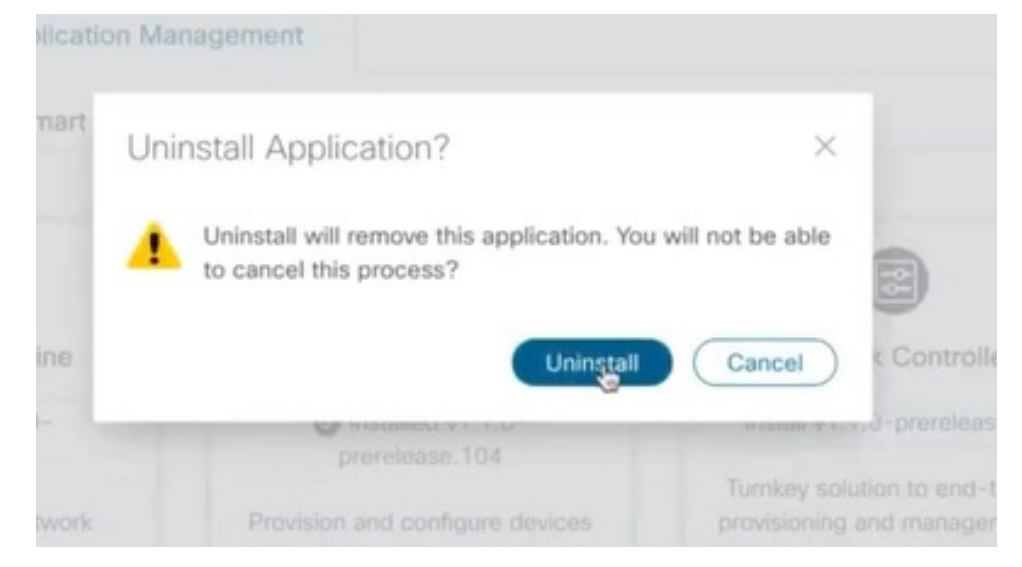

ステップ3 [アンインストール (Uninstall)]をクリックして確認します。

選択したアプリケーションがアンインストールされ、同じ内容を反映するようにアプリケーションタイル が変更されます。

|                       | cisco Crosswork Network                                                                         | Automation                                                                            | C © © ©          |
|-----------------------|-------------------------------------------------------------------------------------------------|---------------------------------------------------------------------------------------|------------------|
|                       | Admin / Crosswork Management                                                                    |                                                                                       |                  |
|                       | Crosswork Summary Cro                                                                           | swork Health Application Management                                                   |                  |
| Engineering<br>Device | Applications Job History S                                                                      | owtech Requests Smart License                                                         | add Elin (tarze) |
| ¢.                    |                                                                                                 |                                                                                       |                  |
|                       | Crosswork Platform Infra                                                                        | Zero Touch Provisioning                                                               |                  |
|                       | Installed v4.0.0-                                                                               | Uninstalling 🛑                                                                        |                  |
|                       | Plan, design, implement, operate,<br>and optimize your network with<br>Cisco Crosswork Platform | Provision and configure devices<br>automatically without the need for<br>manual labor |                  |
|                       |                                                                                                 |                                                                                       |                  |
|                       |                                                                                                 |                                                                                       |                  |
|                       |                                                                                                 |                                                                                       |                  |

[Job History] ウィンドウ([Application Management] > [Job History]) でアンインストールの進行状況を確認することもできます。アンインストールに失敗した場合は、[Job History] ウィンドウの関連オプションを使用して再試行できます。

(注) アンインストール操作で、リポジトリからCAPPファイルが削除されることはありません。ユー ザーが将来インストールする場合に備えて、CAPPファイルは Crosswork UI に表示されたまま になります。

I

翻訳について

このドキュメントは、米国シスコ発行ドキュメントの参考和訳です。リンク情報につきましては 、日本語版掲載時点で、英語版にアップデートがあり、リンク先のページが移動/変更されている 場合がありますことをご了承ください。あくまでも参考和訳となりますので、正式な内容につい ては米国サイトのドキュメントを参照ください。